## Bürger GIS – Bebauungsplan-Suche über die Bebauungsplan-Bezeichnung

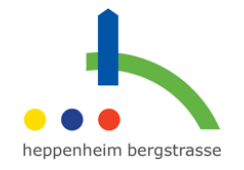

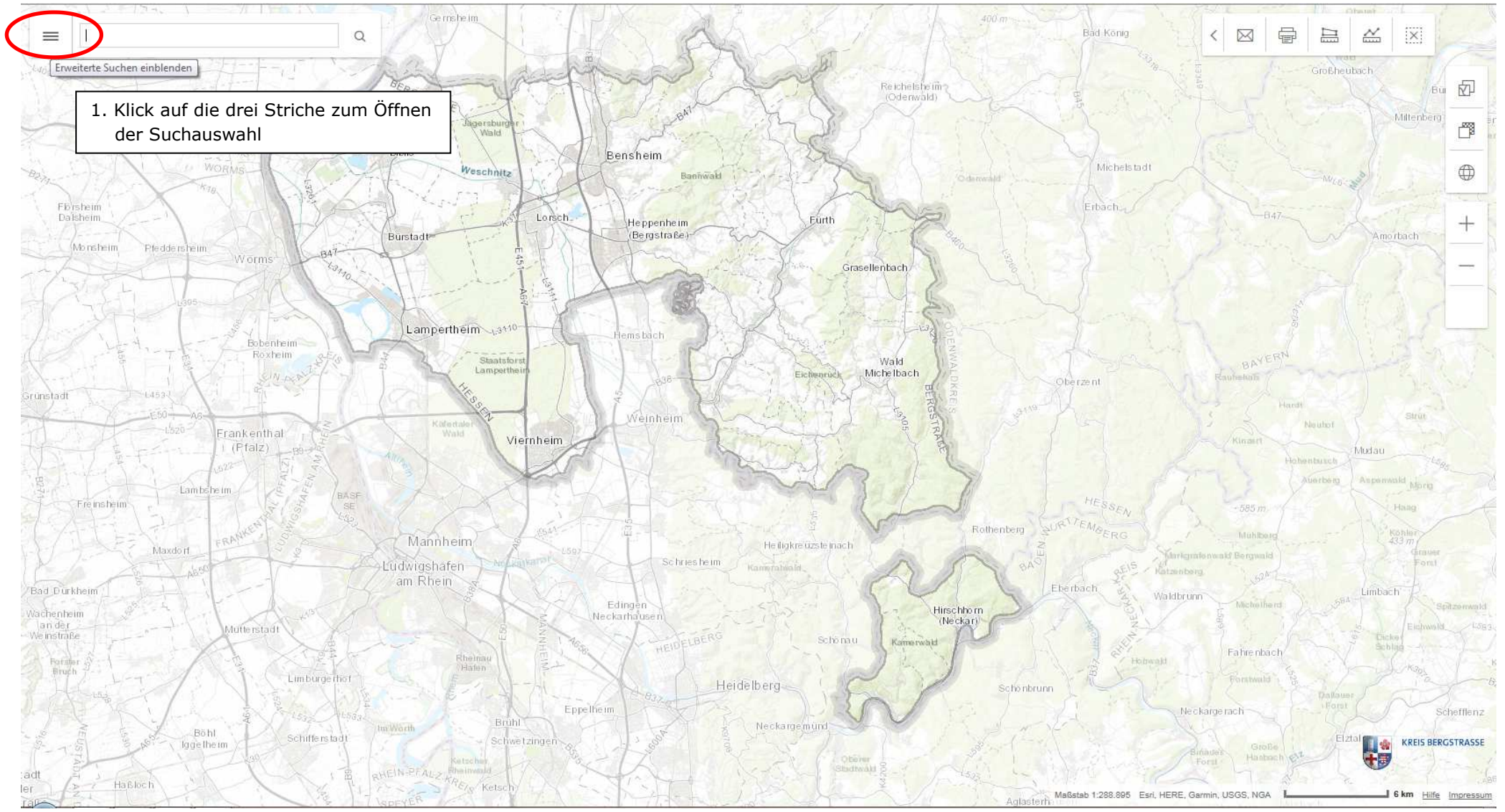

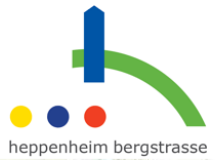

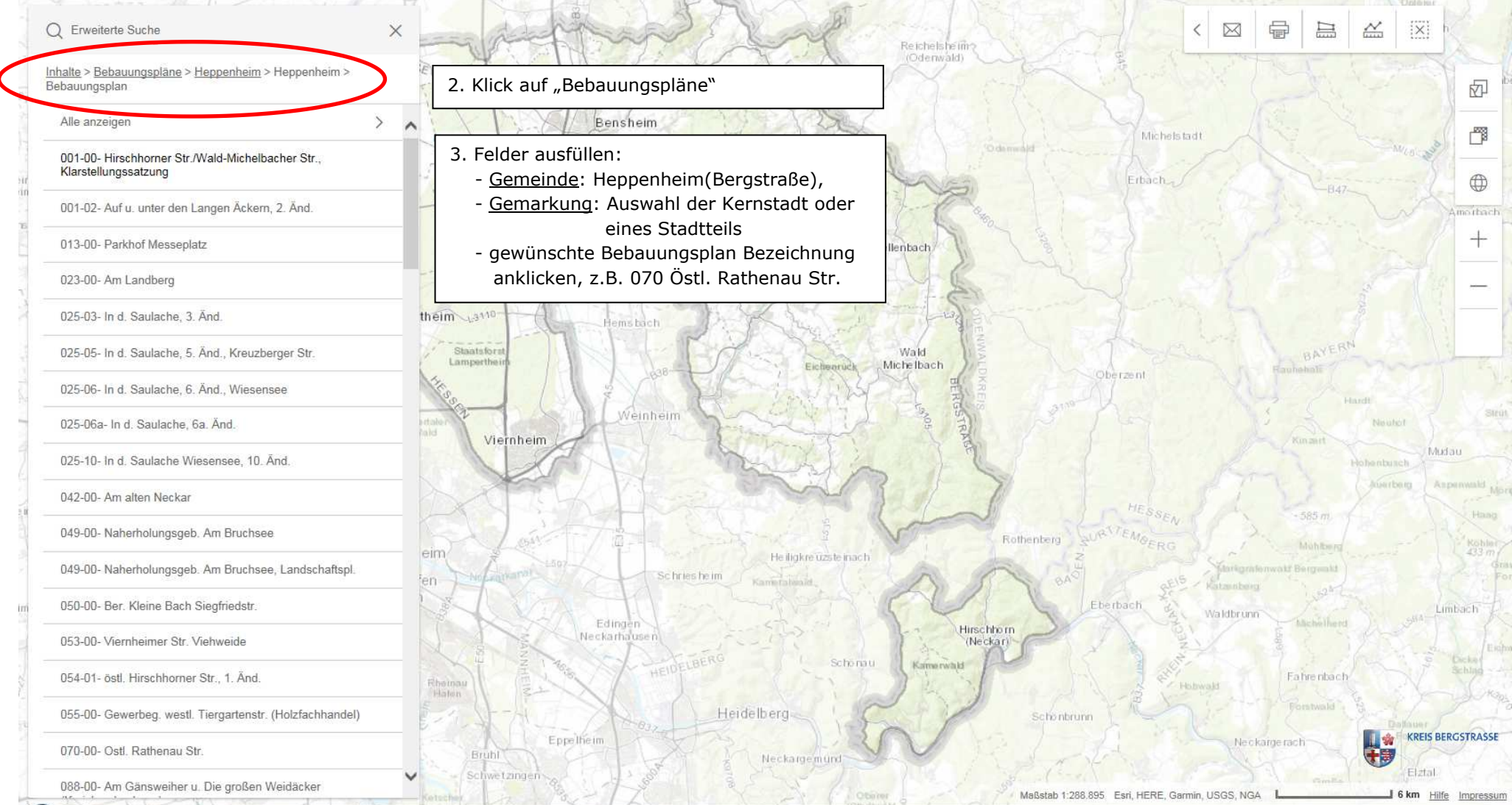

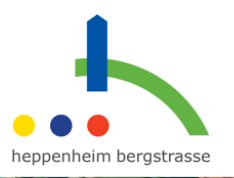

RJ-

r B

4. Der relevante Kartenausschnitt wird mit Umrandung des Geltungsbereichs des Bebauungsplanes und einem Informations-Kasten geladen

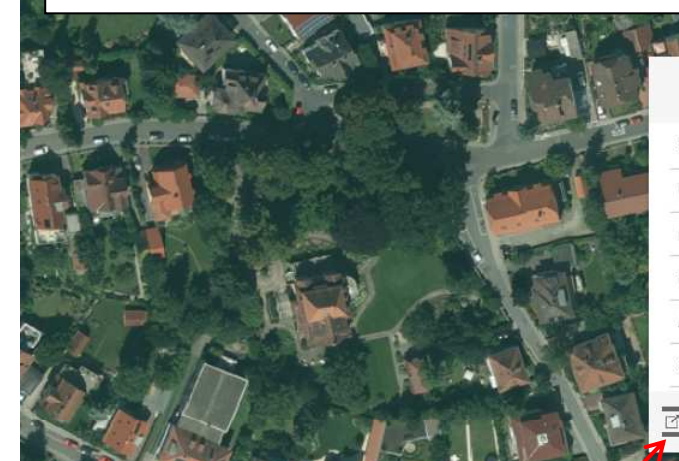

|                   |                       | $\square$ × |
|-------------------|-----------------------|-------------|
| Bezeichnung       | Ostteil Rathenau Str. |             |
| Gemeinde          | Heppenheim            |             |
| Gemarkung         | Heppenheim            |             |
| Plannummer        | 070                   |             |
| Änderungsstufe    | 0                     |             |
| Satzungsbeschluss | 23.11.1973            |             |
|                   |                       |             |

Plan 🗹 Text

5. Bebauungsplan als Pdf im neuen Fenster öffnen

6. Textliche Festsetzungen und Begründung zum Bebauungsplan als Pdf im neuen Fenster öffnen

40 m

b 1.2.257